# Motor Fuel - General Information and Setup

Last Modified on 08/09/2024 9:39 am CDT

# Setup

#### **General Information**

The *General Info* area is used to define several fields used throughout the program based on the state in which the reports are filed. This area is used to set up the list of Schedules, Fuel Types, Origins, and Modes of Transportation. This configuration screen is the key to generating the schedules for the Motor Fuel reports. The setup is located at *Motor Fuel / Setup / General Info*. To add an entry, double-click in an open field and begin typing. Once all of the entries have been made, select **Save**.

|                                                                       | Product Type                        |       |             | ^ |                                                                   | Schedule                                                                | ^   |
|-----------------------------------------------------------------------|-------------------------------------|-------|-------------|---|-------------------------------------------------------------------|-------------------------------------------------------------------------|-----|
| 1                                                                     | 065                                 |       |             |   | 1                                                                 | A                                                                       | -   |
| , ,                                                                   | 145                                 |       |             | _ | 2                                                                 | SA                                                                      | _   |
| 2                                                                     | 124                                 |       |             | _ | 2                                                                 | DA                                                                      | _   |
| 4                                                                     | 228                                 |       |             |   | 4                                                                 | LA                                                                      | _   |
| 5                                                                     | 231                                 |       |             |   | 5                                                                 | В                                                                       | _   |
| 5                                                                     | E10                                 |       |             |   | 6                                                                 | SB                                                                      | _   |
| 7                                                                     | E85                                 |       |             |   | 7                                                                 | DB                                                                      | _   |
| 3                                                                     | 285                                 |       |             |   | 8                                                                 | E                                                                       |     |
| 9                                                                     | 160                                 |       |             |   | 9                                                                 | SE                                                                      |     |
|                                                                       | 1                                   |       |             |   | 40                                                                | LE.                                                                     |     |
| 10                                                                    | B00                                 |       |             |   | 10                                                                | LC                                                                      |     |
| 10<br>11                                                              | B00<br>054                          |       |             |   | 10                                                                | LB                                                                      |     |
| 10<br>11<br>12                                                        | 054                                 |       |             | ~ | 10<br>11<br>12                                                    | LE<br>LB<br>C                                                           | ~   |
| 10<br>11<br>12<br>igin C                                              | Dities                              | State | Facility ID | ~ | 10<br>11<br>12<br>Modes o                                         | Transportation                                                          | ~   |
| 10<br>11<br>12<br>igin C                                              | Dities<br>Origin City               | State | Facility ID | • | 10<br>11<br>12<br>Modes o                                         | LE<br>LB<br>C<br>f Transportation<br>Mode Of Transportation<br>J        |     |
| 10<br>11<br>12<br>igin C                                              | Dities<br>Origin City               | State | Facility ID | ~ | 10<br>11<br>12<br>Modes o                                         | LE<br>LB<br>C<br>of Transportation<br>Mode Of Transportation<br>J<br>PL | · · |
| 10<br>11<br>12<br>gin C                                               | Dities<br>Origin City               | State | Facility ID | ~ | 10<br>11<br>12<br>Modes o                                         | r Transportation<br>Mode Of Transportation<br>J<br>PL                   |     |
| 10<br>11<br>12<br>gin C                                               | Dities<br>Origin City               | State | Facility ID | ~ | 10<br>11<br>12<br>Modes 0<br>1<br>2<br>3<br>4                     | Transportation<br>Mode Of Transportation<br>J<br>PL                     |     |
| 10<br>11<br>12<br>gin C                                               | Dities<br>Origin City               | State | Facility ID | ~ | 10<br>11<br>12<br>Modes 0<br>1<br>2<br>3<br>4<br>5                | Transportation<br>Mode Of Transportation<br>J<br>PL                     |     |
| 10<br>11<br>12<br>igin C<br>1<br>2<br>3<br>3<br>4<br>5<br>5<br>3      | Dities Origin City                  | State | Facility ID | ~ | 10<br>11<br>12<br>Modes 0<br>1<br>2<br>3<br>4<br>5<br>6           | Transportation Mode Of Transportation J PL                              |     |
| 10<br>11<br>12<br>igin C<br>1<br>2<br>3<br>4<br>5<br>5<br>6<br>7      | B00<br>054<br>Cities<br>Origin City | State | Facility ID |   | 10<br>11<br>12<br>Modes o<br>1<br>2<br>3<br>4<br>5<br>6<br>7      | Transportation Mode Of Transportation J PL                              |     |
| 10<br>11<br>12<br>igin C<br>1<br>2<br>3<br>4<br>5<br>5<br>7<br>7<br>3 | B00<br>054<br>Cities<br>Origin City | State | Facility ID |   | 10<br>11<br>12<br>Modes o<br>1<br>2<br>3<br>4<br>5<br>6<br>7<br>8 | r Transportation  f Transportation  Mode Of Transportation  J  PL       |     |

- Product Types The Product Types area is used for the 3-digit Uniformity Code that was predefined above.
   Note: The Product Type is not used in the State of Minnesota.
- Origin Cities Origin Cities are the cities or terminals where the fuel originates. These cities will be used during the purchasing process in Agvance Accounting.

Note: If an Origin City is used on a purchase but is not included in this list, it may cause issues in reporting.

- Schedules List The Schedules List area is where all Schedules for every type of transaction are added. The type of Schedule that the Product should be included on is selected while creating an Invoice. If reporting to multiple states, set up the appropriate combinations (i.e., ND7/MT3).
- Modes of Transportation The following Modes of Transportation are used by Uniformity:
  - **J** Truck
  - **R** Rail
  - **B** Barge
  - **S** Ship
  - **GS** Gas Station
  - PL Pipeline
  - BA Book adjustment
  - **RT** Removal from Terminal (other than by truck or rail) for sale or consumption
  - **ST** Stationary transfer

### Setup Motor Fuel Products

#### **Configuring Motor Fuel Products**

The Setup Motor Fuel Products screen is used to classify each Motor Fuel Product. The screen is located at Motor Fuel / Setup / Motor Fuel Products. The Products in the Product Codes drop-down list are the Products that were set up in the General Info setup area.

For Uniformity States, specify the Product Type the Product is grouped with on the Tax Return (ex. several types of diesel), each with their own Product Code, are reported together as Diesel (Type 160) on the return even though on the supporting Schedules of Disbursement and Receipt, they are reported separately by their Product Code.

Note: When setting up Motor Fuel Products, the Product Type column is not used in Montana.

Add-on Codes are set up at *Hub / Setup / Item Group*. Use the *Add Item Group* window to set up Item Groups for additional fuel taxes.

| 1       Highway Diesel       160       DTax       1       HwyDsl       160         2       Home Heat #2 Diesel       Dyed Diesel       DNTxHH       2       HH2Dsl       100         3       Ruby Diesel       Dyed Diesel       DNTxHH       2       RubyDsl       Dyed Diesel         4       Midgrade Gas       065       GNTXAg       5       Midgrade       065         5       Premium Unleaded Gas       Gasoline       GNTXCn       5       PrmUnlGas       065         6       Unleaded Gas       065       GTax       5       UnlGas       065         7       Kerosene       V       V       10       Krsne         8       Ethanol/Alcohol       Alcohol       V       5       EthAlc         9       Red #1 Diesel       Dyed Diesel       V       V       2       Red1Dsl       1-K | I 160 V<br>I V<br>I Dyed Diesel V<br>Gas V<br>Gas V<br>I V<br>I V<br>Gas V<br>I V<br>I V<br>I V<br>I V<br>I V<br>I V<br>I V<br>I V<br>I V<br>I                                                                                                    | Highway Diesel160DTax1HwyDsl160Home Heat #2 DieselDyed DieselDNTxHH2HH2DslDyed DieselRuby DieselDyed Diesel2RubyDslDyed Diesel2Midgrade Gas065GNTXAg5Midgrade065Premium Unleaded GasGasolineGNTXCn5PrmUnlGasUnleaded Gas065GTax5UnlGas065Kerosene10KrsneEthanol/AlcoholAlcohol5EthAlcRed #1 DieselDyed Diesel2Red1Dsl |    | <product name=""></product> | Product Code |        | Add on Cod | le     | Dept ID | Prod ID   | Product Type |        |
|----------------------------------------------------------------------------------------------------|----------------------------------------------------------------------------------------------------|----------------------------------------------------------------------------------------------------|----|-----------------------------|--------------|--------|------------|--------|---------|-----------|--------------|--------|
| 2       Home Heat #2 Diesel       Dyed Diesel       DNTxHH       2       HH2Dsl         3       Ruby Diesel       Dyed Diesel       D       2       RubyDsl       Dyed Diesel         4       Midgrade Gas       065       GNTXAg       5       Midgrade       065         5       Premium Unleaded Gas       Gasoline       GNTXCn       5       PrmUnlGas         6       Unleaded Gas       065       GTax       5       UnlGas       065         7       Kerosene       V       GNTXCn       5       UnlGas       065         8       Ethanol/Alcohol       Alcohol       V       5       EthAlc       V         9       Red #1 Diesel       Dyed Diesel       V       V       2       Red1Dsl       1-K                                                                                      | I Dyed Diesel<br>de 065<br>Gas<br>065<br>S 065<br>S | Home Heat #2 DieselDyed DieselDNTxHH2HH2DslDyed DieselRuby DieselDyed DieselV2RubyDslDyed DieselVMidgrade Gas065VGNTXAg5Midgrade065VPremium Unleaded GasGasolineVGNTXCn5PrmUnlGasVUnleaded Gas065VGTax5UnlGas065VKeroseneVV10KrsneVVEthanol/AlcoholAlcoholVV2Red1Dsl1-KRed #1 DieselDyed DieselVV2Red1Dsl1-K          | 1  | Highway Diesel              | 160          | $\sim$ | DTax       | $\sim$ | 1       | HwyDsI    | 160          | ~      |
| Ruby Diesel       Dyed Diesel       Premu       Premus       RubyDsl       Dyed Diesel       Dyed Diesel         Midgrade Gas       065       GNTXAg       5       Midgrade       065         Premium Unleaded Gas       Gasoline       GNTXCn       5       PremUnlGas       065         Unleaded Gas       065       GTax       5       UnlGas       065         Kerosene        GTax       5       UnlGas       065         Ethanol/Alcohol       Alcohol        5       EthAlc                                                                                                    | sl Dyed Diesel<br>de 065<br>Gas<br>065<br>s 065<br>sl 1-K<br>v                                                                                                    | Ruby DieselDyed DieselV2RubyDslDyed DieselVMidgrade Gas065GNTXAg5Midgrade065VPremium Unleaded GasGasolineGNTXCn5PrmUnlGas065VUnleaded Gas065GTax5UnlGas065VKeroseneVV10KrsneVVEthanol/AlcoholAlcoholV5EthAlcVRed #1 DieselDyed DieselVV2Red1Dsl1-K                                                                    | 2  | Home Heat #2 Diesel         | Dyed Diesel  | $\sim$ | DNTxHH     | $\sim$ | 2       | HH2Dsl    |              | $\sim$ |
| Midgrade Gas       065       GNTXAg       5       Midgrade       065         Premium Unleaded Gas       Gasoline       GNTXCn       5       PrmUnlGas       665         Unleaded Gas       065       GTax       5       UnlGas       065         Kerosene        GTax       5       UnlGas       065         Ethanol/Alcohol       Alcohol        5       EthAlc       6         Red #1 Diesel       Dyed Diesel        2       Red1Dsl       1-K                                                                                                    | de 065<br>Gas 065<br>6 065<br>8 065<br>9 065<br>9 065 065<br>9 065 065 065 065 065 065 065 065 065 065                                                                                                    | Midgrade Gas065GNTXAg5Midgrade0654Premium Unleaded GasGasolineGNTXCn5PrmUnlGas4Unleaded Gas065GTax5UnlGas0654Kerosene10Krsne44Ethanol/AlcoholAlcohol5EthAlc4Red #1 DieselDyed Diesel2Red1Dsl1-K                                                                                                    | 3  | Ruby Diesel                 | Dyed Diesel  | $\sim$ |            | $\sim$ | 2       | RubyDsI   | Dyed Diesel  | $\sim$ |
| 5       Premium Unleaded Gas       Gasoline       GNTXCn       5       PrmUnlGas         6       Unleaded Gas       065       GTax       5       UnlGas       065         7       Kerosene        GTax       5       UnlGas       065         8       Ethanol/Alcohol       Alcohol        5       EthAlc         9       Red #1 Diesel       Dyed Diesel        2       Red1Dsl       1-K                                                                                                    | Gas                                                                                                    | Premium Unleaded GasGasolineGNTXCn5PrmUnlGasUnleaded Gas065GTax5UnlGas0654Kerosene10Krsne44Ethanol/AlcoholAlcohol5EthAlc4Red #1 DieselDyed Diesel2Red1Dsl1-K                                                                                                    | ŧ. | Midgrade Gas                | 065          | $\sim$ | GNTXAg     | $\sim$ | 5       | Midgrade  | 065          | $\sim$ |
| G         Unleaded Gas         065         GTax         5         UnlGas         065           7         Kerosene            10         Krsne            8         Ethanol/Alcohol         Alcohol           5         EthAlc           9         Red #1 Diesel         Dyed Diesel           2         Red1Dsl         1-K                                                                                                    | s 065 ~<br>~<br>si 1-K ~                                                                                                    | Unleaded Gas065GTax5UnlGas0654Kerosene10KrsneEthanol/AlcoholAlcohol5EthAlcRed #1 DieselDyed Diesel2Red1Dsl1-K                                                                                                    | 5  | Premium Unleaded Gas        | Gasoline     | $\sim$ | GNTXCn     | $\sim$ | 5       | PrmUnIGas |              | $\sim$ |
| Kerosene         V         10         Krsne           8         Ethanol/Alcohol         Alcohol         V         5         EthAlc           9         Red #1 Diesel         Dyed Diesel         V         V         2         Red1Dsl         1-K                                                                                                    | sl 1-K v                                                                                                    | KeroseneV10KrsneEthanol/AlcoholAlcoholSEthAlcRed #1 DieselDyed DieselV2Red1Dsl1-K                                                                                                    | 6  | Unleaded Gas                | 065          | $\sim$ | GTax       | $\sim$ | 5       | UnlGas    | 065          | $\sim$ |
| B         Ethanol/Alcohol         Alcohol         5         EthAlc           a         Red #1 Diesel         Dyed Diesel         2         Red1Dsl         1-K                                                                                                    | si 1-K v                                                                                                    | Ethanol/Alcohol     Alcohol     5     EthAlc       Red #1 Diesel     Dyed Diesel     2     Red1Dsl     1-K                                                                                                    | 7  | Kerosene                    |              | $\sim$ |            | $\sim$ | 10      | Krsne     |              | $\sim$ |
| P Red #1 Diesel Dyed Diesel V 2 Red1Dsl 1-K                                                                                                    | sl 1-K 🗸                                                                                                    | Red #1 Diesel V 2 Red1Dsl 1-K                                                                                                    |    | Ethanol/Alcohol             | Alcohol      | $\sim$ |            | $\sim$ | 5       | EthAlc    |              | $\sim$ |
|                                                                                                    |                                                                                                    |                                                                                                    | 5  |                             | 1            |        |            |        |         |           |              |        |

- 1. Double-click an empty field in the *Product Name* field.
- The Select Products window opens to select the Motor Fuel Products to add. Once the Products are selected, choose Done. The Product Name, Dept ID, and Prod ID are filled in the grid.
   Note: Multiple Products can be selected from this window, but remember to add a code to every Product that is chosen.
- 3. Once the Product has been entered, select the Product Code and the Add-on Code (if necessary). Continue these steps until all of the Motor Fuel Products the company reports have been set up.
- 4. Select **Save** to save the list. Optionally **Print** the list for future reference.

# **Creating a Sales Invoice**

Use the Sales Invoice when billing a Customer for a Motor Fuel Product.

Note: Other Products can be invoiced along with a fuel Invoice.

This removes the Product from inventory, updates the Customer's A/R, captures the cost of Products for margin computation, posts a Journal Entry, and specifies on which Schedule the Motor Fuel Products are to be included if applicable, the taxes paid on an Invoice, the destination of the fuel Products, and the Mode of Transportation.

1. Follow the normal process for adding an Invoice.

**Note:** The *Invoice Date* must be in the correct liability period being billed. If outside the liability period, it will be excluded on Motor Fuel reports.

2. Set prices for the Motor Fuel Products by double-clicking in the Unit \$ column for each Product.

3. Go to the MFT Details tab to choose the Motor Fuel information to be applied to the Motor Fuel Products on

the Invoice.

| voice                    | Analysis                         | Тах      | Addition   | al Info | Sour | ce Tickets | Bool   | king Recap | ) MFT De  | tails    |                   |        |                                                      |   |                                         |
|--------------------------|----------------------------------|----------|------------|---------|------|------------|--------|------------|-----------|----------|-------------------|--------|------------------------------------------------------|---|-----------------------------------------|
| c                        | Drigin City                      | Bozem    | an         |         |      | Origin St  | tate N | IT V       | Mode of t | ranspo   | rtation           |        |                                                      |   |                                         |
| Destin                   | ation City                       | Billings |            |         |      | Dest. St   | tate N | ит 🗸       | J         |          | $\sim$            |        |                                                      | A | pply Add-Ons                            |
|                          | Produc                           | t Name   |            |         |      |            | Addor  | n Code     |           | Sche     | dule              |        | Tax/Fee type                                         | e |                                         |
| 1                        | #1 Dye                           | d Diesel |            |         |      |            |        |            | ~         | MT5A     |                   | ~      |                                                      |   |                                         |
| 2                        | #2 Dye                           | d Diesel |            |         |      |            |        |            | ~         | MT5A     |                   | ~      | 1                                                    |   |                                         |
| 3                        | SilverU                          | nleaded  | Gasoline   | 90%     |      |            |        |            | ~         | MT5A     |                   | $\sim$ | ]                                                    |   |                                         |
| 4                        | Map (11                          | 1-52-0)  |            |         |      |            |        |            | ~         | MT5A     |                   | $\sim$ | 1                                                    |   |                                         |
|                          |                                  |          |            |         |      |            |        |            |           |          |                   |        |                                                      |   |                                         |
|                          |                                  |          |            |         |      |            |        |            |           |          |                   |        |                                                      |   |                                         |
| <                        |                                  |          |            |         |      |            |        |            |           |          |                   |        |                                                      |   | >                                       |
| <<br>Extra Ch            | harges                           | Discou   | nt Program | ns      |      |            |        |            | Ap        | ply To A | ~<br>Il Customers |        | Subtota<br>Prepay \$ Used<br>Sales Tav               |   | ><br>2363.00<br>0.00<br>65.81           |
| <<br>Extra Cr<br>Apply R | harges<br>Rollups<br>Print Metho | Discou   | nt Program | ns      |      |            |        |            | Ap        | ply To A | √<br>Il Customers |        | Subtota<br>Prepay \$ Used<br>Sales Tax<br>Amount Due |   | 2363.00<br>0.00<br>65.81<br>2428.81 □ c |

4. On this tab, choose the Addon Code, Schedule, Mode of Transportation, and Tax/Fee Type. The Add-On Code will set the Schedule, if applicable, and the Motor Fuel taxes that are to be paid with the sale. If the taxes are not charged as a separate line item on the Invoice, the Schedule, Origin/Destination City, Mode of Transportation, and Tax/Fee Type will need to be selected. Optionally use an Addon Code or just enter the necessary information when invoicing.

Kansas, Missouri, Montana, Oklahoma, Wisconsin: The Tax/Fee Type is not used.

**Minnesota:** For Minnesota, fuel sales used in the PDA-49E calculations require the *Tax/Fee Type* to be utilized. The Undyed Fuel sales which are non-taxable will require the *Tax/Fee Type* to be set to the option of *Both Free*. For the Undyed Fuel sales which are taxable, the *Tax/Fee Type* is to be left blank.

- 5. The Origin and Destination City/State can be changed if different from what defaults in from the Customer information.
- 6. Back on the *Invoice* tab, set the taxable or nontaxable reasons for Products if necessary. To set the Product to taxable, check the *Tax* column for that Product. To set the Product to tax-exempt, right-click the *Tax* box and choose the reason for exemption.

|    | \dd In                                                                                                    | nvoice                                                                                                    | #120             | 0933 Ci       | ustome                 | r (239873) 1 | 1 of 1   |         |         |                     |          |                 |       |           |                                                    |              |                                     |        |
|----|----------------------------------------------------------------------------------------------------|----------------------------------------------------------------------------------------------------|------------------|---------------|------------------------|--------------|----------|---------|---------|---------------------|----------|-----------------|-------|-----------|----------------------------------------------------|--------------|-------------------------------------|--------|
| Ir | voice                                                                                                    | Ana                                                                                                    | lysis            | Тах           | Additi                 | ional Info   | Source T | Tickets | Booking | Recap               | IFT Deta | ils             |       |           |                                                    |              |                                     |        |
|    | Split                                                                                                    | ID                                                                                                    | 2398             | 73            | ~ ?                    | Grain Bal    | ances    | Reg     | gular   | PrePay              | у        | UAC             | Cre   | dit Limit | Invoice                                            | Date         | 07/12/2024                          | 4      |
|    | Cus                                                                                                    | tomer                                                                                                    | Larry            | Baker         |                        |              |          | 0.      | 00      | 2262.6              | 3        | 0.00            | 2     | 5000      | Due                                                | Date         | 08/15/2024                          | 4      |
|    | Fie                                                                                                    | eld ID                                                                                                    |                  |               | ?                      |              |          |         |         |                     |          |                 |       |           | Pric                                               | e By         | Products                            | $\sim$ |
|    | Tio                                                                                                    | ckets                                                                                                    |                  |               |                        |              |          |         |         |                     |          |                 |       |           | Price De                                           | fault        | Individual                          | $\sim$ |
|    | <comr< th=""><th>ments&gt;</th><th></th><th></th><th></th><th></th><th></th><th></th><th></th><th></th><th></th><th></th><th></th><th>~</th><th> д Те</th><th>rms</th><th>N15</th><th><math>\sim</math></th></comr<> | ments>                                                                                                    |                  |               |                        |              |          |         |         |                     |          |                 |       | ~         | д Те                                               | rms          | N15                                 | $\sim$ |
|    | CProduct Names     Ousentity Inv II Level Status clinit S> Bill II Total Solit c% Your Share Tay Dent ID Prod I                                                                                                    |                                                                                                    |                  |               |                        |              |          |         |         |                     |          |                 |       |           |                                                    |              |                                     |        |
|    |                                                                                                    | <pro< th=""><th>duct</th><th>Vame&gt;</th><th></th><th>Quantity</th><th>Inv U</th><th>Level</th><th>Status</th><th><unit \$=""></unit></th><th>Bill U</th><th>Total</th><th>Split</th><th>&lt;%&gt;</th><th>Your Share</th><th>Тах</th><th>Dept ID</th><th>Prod I</th></pro<> | duct             | Vame>         |                        | Quantity     | Inv U    | Level   | Status  | <unit \$=""></unit> | Bill U   | Total           | Split | <%>       | Your Share                                         | Тах          | Dept ID                             | Prod I |
|    | 1 🕨                                                                                                    | #1 Dy                                                                                                    | /ed D            | iesel         |                        | 150.000      | Gal      | List    |         | 3.14                | Gal      | 471.00          | 1     | 100.0000  | 471.00                                             | $\checkmark$ | DsID00                              | 1Dyed  |
|    | 2                                                                                                    | #2 Dy                                                                                                    | ed D             | iesel         |                        | 200.000      | Gal      | List    |         | 3.57                | Gal      | 714.00          | 1     | 100.0000  | 714.00                                             |              | DsID00                              | 2Dyed  |
|    | 3                                                                                                    | Silve                                                                                                    | runie            | adedG         | asol                   | 100.000      | Gal      | List    |         | 3.78                | Gal      | 378.00          | 1     | 100.0000  | 378.00                                             |              | Gaso00                              | Silver |
|    | 4                                                                                                    | Мар                                                                                                    | (11-5)           | 2-0)          |                        | 4000.000     | Lbs      | List    |         | 400.00              | lons     | 800.00          | 1     | 100.0000  | 800.00                                             |              | DFrt00                              | 10154. |
|    | Edit Tax Exempt Code For Product #2 Dyed Diesel × Tax Exempt Codes                                                                                                    |                                                                                                    |                  |               |                        |              |          |         |         |                     |          |                 |       |           |                                                    |              |                                     |        |
|    | c                                                                                                    |                                                                                                    |                  |               |                        |              |          |         |         |                     |          |                 |       |           |                                                    |              |                                     | >      |
|    | Prod                                                                                                    | ID                                                                                                    | ~                |               |                        |              |          |         |         |                     |          | Bar (           | Code  |           |                                                    |              |                                     |        |
|    | Extra (<br>Apply                                                                                                    | Charge<br>Rollups<br>Print N                                                                                                    | s<br>s<br>lethoo | Discou<br>Mar | nt Progr<br>nuf Billin | ams<br>g     |          |         |         |                     | App      | ly To All Custo | mers  | Pre       | Subtotal<br>epay \$ Used<br>Sales Tax<br>mount Due |              | 2363.00<br>0.00<br>65.81<br>2428.81 |        |
| 2  |                                                                                                    | 1. No                                                                                                    | Roll u           | р             |                        |              |          |         | ~       | Preview             |          |                 | Cance | *         | Back                                               | Next         | Þ                                   | Save   |

- 7. Set the Sales Tax to the correct percentage if applicable.
- 8. Choose Save when finished.

# Creating a Purchase Invoice

Add a Purchase Invoice when an invoice has been received for a Motor Fuel Product that has already been delivered.

This creates an unpaid AP Bill for the Vendor, updates the Product cost, makes a Journal Entry, and records the Origin/Destination of the fuel, Schedule, Mode of Transportation, and Net/Gross Gallons if necessary.

1. Follow the normal process for adding a Purchase Invoice.

**Note:** The *Invoice Date* must be in the same liability period in which the fuel was received. If the receipt was entered on 4/30, the *Invoice Date* must be in the same liability period. If not entering the receipt in the April liability period, enter the date on the Purchase Invoice from the Vendor. If a Purchase Receipt was entered in the current reporting month and it does not include the Purchase Invoice in the same liability period, there will be issues with inventory numbers. The report will include the Receipt in inventory numbers and will include the Receipt in inventory counts but there will be a Purchase Invoice to support it.

- 2. The *\$ Total* should reflect the cost of the fuel and Federal Excise Tax for the load of fuel.
- 3. Make sure the fuel carrier is selected as the Estimated Freight Vendor. The freight can be entered as \$/Unit or

*Total \$*. The *\$/Unit* option only allows three-decimal accuracy. The *Total \$* option allows a more accurate number to be posted to the Estimated Freight Liability Account.

- 4. Columns related to MFT may be hidden. Right-click the header column of the *Product* grid and select *Choose Columns* or *Choose Columns Alphabetically* then check the columns related to Motor Fuel.
- 5. Choose the Origin City/State, Destination City/State, Mode of Transportation, Bill of Lading Date, Net Gallons, Gross Gallons, Seller License, Tax/Fee Type, and Receipts Schedule.

**Missouri, Montana, & Oklahoma:** The *Seller License* and *Tax/Fee Type* are not used in Montana or Oklahoma. **Kansas:** The *Tax/Fee Type* is not used in Kansas.

**Minnesota:** Minnesota reports are not based on the Motor Fuel Schedules but are based on the Origin and Destination States. If the purchase needs to be reported to another state, the Schedule will need to be selected for the export/import state and the Mode of Transportation.

| Add A              | A Purchase                                                                | Invoice                                |                                                       |                    |        |          |        |                       |                                                  |                  |        |                               |
|--------------------|---------------------------------------------------------------------------|----------------------------------------|-------------------------------------------------------|--------------------|--------|----------|--------|-----------------------|--------------------------------------------------|------------------|--------|-------------------------------|
| <\<br>Inv<br>Price | Vendor ID><br>Invoice # [<br>voice Date [<br>By<br>\$/Unit<br>Deceint Dir | BooGas<br>1234<br>07/12/202<br>\$Total | Boomer Gas Company<br>Notes<br>24 Due Date 07/12/2024 |                    |        |          |        | Before<br>After<br>Pa | Regular<br>625.0<br>959.0<br>iscount<br>iy By Te | 00<br>00<br>erms | Prep   | oay<br>0.00<br>0.00<br>sc Amt |
|                    | <p.0. #=""></p.0.>                                                        | Ticket#                                | <product name=""></product>                           | Origin City        |        | Origi    | in St  | Dest City             |                                                  | Des              | t St   | Seller                        |
| 1 ►<br>2           |                                                                           |                                        | #1 Clear Diesel<br>Silver Unleaded Gasoline 90%       | Bozeman<br>Bozeman | $\sim$ | MT<br>MT | $\sim$ | Billings<br>Billings  | ~                                                | MT               | ~<br>~ |                               |
| < Freight          |                                                                           |                                        | and the first                                         |                    |        |          |        |                       | Tota                                             | 1                |        | >                             |
| Freight            | Vendor>                                                                   | Ad                                     | ual Total\$                                           | ght                |        | 🗆 s      | how    | Fre<br>/ Lot#         | ight/Add-ons:<br>Discoun                         | s  <br>t         |        | 0.0                           |
| Crea               | ate AR Invoi                                                              | ce                                     | Print On Save                                         | Cancel             |        |          |        | An                    | nount Prepaid                                    | 1                | _      | 0.00                          |

- 6. Select **Save** to save the document and create an unpaid Bill for the Vendor.
- If valuing the State Motor Fuel Tax into the cost of the Product, after entering the Purchase Invoice for the fuel, a purchase needs entered for the dollar amount of the State MFT. Enter the *\$/Unit* charged for the State MFT.

The purchase should be made to the State with the Product just purchased at a zero quantity. Enter the *\$/Unit* charged for the State MFT. Since this will be an overestimate of the amount being paid to the State because of the credit that can be received, at the end of the month, enter a credit Bill for the difference.

# **Preview Purchases**

Preview Purchases are used to review purchases for the liability period being reported.

The utility loads the selected date range of Purchase Invoices containing a Motor Fuel Product. It brings in the information Agvance uses to create the Schedules and the information which can be edited.

1. Navigate to Motor Fuel / Reports / Preview Purchases.

| 🖳 Prev | iew Purchases               |              |            |                                                |        |           |      |      |            |        |       |        |                | ×      |
|--------|-----------------------------|--------------|------------|------------------------------------------------|--------|-----------|------|------|------------|--------|-------|--------|----------------|--------|
|        | Vendor                      | Inv. #       | Inv Date   | Origin City                                    |        | Origin St | Dest | City | Des        | t St   | мот   | •      | Tax/Fee Ty     | /pe    |
| 1 →    | BooGas                      | 1234         | 07/12/2024 | Origin City                                    | $\sim$ | ~         | Dest | City | ~          | $\sim$ | J     | $\sim$ | Both Free      | $\sim$ |
| 2      | BooGas                      | 1234         | 07/12/2024 | Origin City                                    | $\sim$ | $\sim$    | Dest | City | ~          | $\sim$ | J     | $\sim$ | Both Free      | $\sim$ |
| 3      | BooGas                      | 1234         | 07/12/2024 | Origin City                                    | $\sim$ | $\sim$    | Dest | City | $\sim$     | $\sim$ | J     | $\sim$ | Both Free      | $\sim$ |
| 4      | BooGas                      | 1234         | 07/12/2024 | Origin City                                    | $\sim$ | $\sim$    | Dest | City | $\sim$     | $\sim$ | J     | $\sim$ | Both Free      | $\sim$ |
| <      | Multiple criteria           |              |            | Select Range                                   |        |           |      |      | Defaul     | t Ne   | et    |        | Default Gross  | >      |
| Õ      | Origin State                | I ~          |            | <ul> <li>Date</li> <li>Fiscal Month</li> </ul> |        |           |      | C    | Gallons to | Ac     | tual  | G      | allons to Actu | Jal    |
|        | Show Only                   | 065          | ~          | Starting Date                                  | 07/1   | 12/2024 🏢 | 1    |      |            |        |       |        |                |        |
|        | Show Only<br>Schedule Types | A            | ~          | Ending Date                                    | 07/1   | 12/2024   |      |      |            |        |       |        |                |        |
|        | Search for a sp             | ecific trans | action     |                                                |        |           |      | Γ    | Event Tr   |        | a a l | _      | Sava           | _      |
|        | Ticket Numbe                | r            |            |                                                |        | Anath     |      |      | export it  |        | Cei   |        | Jave           |        |
|        | O Invoice Numb              | er           |            |                                                |        | Арріу     |      |      | Prin       | ıt     |       |        | Done           |        |
|        |                             |              |            |                                                |        |           |      |      |            |        |       |        |                | .::    |

- 2. Select a liability period by changing the date range and choose **Apply**.
- Review purchases to make sure the correct taxes paid, Origin/Destination City, MOT, Schedule, and Gross/Net Gallons were selected. If any are incorrect, they can be edited here. Upon making changes, select Save. When finished with this screen, choose Done.

**Note:** The Carrier's license number comes from the FEIN on the Vendor's *1099/Payment Info* tab. If reports are showing a blank FEIN, check the Vendor's information in Agvance Accounting.

# **Preview Sales**

This is used to review A/R Invoices for the liability period being reported and to check the selected Schedule, Destination Cities, or taxes paid.

The utility is used to review and correct information that will be used to create the Schedule of Disbursements and Receipts for the liability period indicated. It will load Invoices that contain a Motor Fuel Product for the selected date range and will bring in the information Agvance uses to create the Motor Fuel Schedules. It also gives the ability to edit some pieces of information.

1. Navigate to Motor Fuel / Reports / Preview Sales.

| 🖳 Prev | view Sales                 |          |                                                                                                    |                       |             |              |             |        |           | ×   |
|--------|----------------------------|----------|----------------------------------------------------------------------------------------------------|-----------------------|-------------|--------------|-------------|--------|-----------|-----|
|        | Inv. #                     | Location | Inv. Date                                                                                                   | Product               | Origin City | Origin S     | Dest City   | 1      | Dest St   | Shi |
| 1      | 1200933                    | 00MAIN   | 07/12/2024                                                                                                  | #1 Clear Diesel       | Origin City |              | Dest City   | _      | ~         |     |
| 2      | 1200933                    | 00MAIN   | 07/12/2024                                                                                                  | Silver Unleaded Ga    | Origin City | ~            | Dest City   |        | ~         | `   |
| 3      | 1200933                    | 00MAIN   | 07/12/2024                                                                                                  | Roadmaster Clear      | Origin City | ~            | Dest City   |        | ~         | ~   |
|        |                            |          |                                                                                                    |                       |             |              |             |        |           |     |
| <      |                            |          |                                                                                                    |                       |             |              |             |        |           | >   |
| Criter | ia                         |          | Select I                                                                                                    | Range                 |             | Defa         | ault Net    | Defa   | ult Gros  | s   |
|        | Dest State                 | All 🗸    | Da                                                                                                    | ite "                 |             | Galions      | s to Actual | Gallon | IS TO ACT | uai |
|        | Unqin State                |          |                                                                                                    | voice #<br>scal Month |             |              | ~           | Defa   | ult Carri | er  |
|        | Show Only M                | lotor    | Startin                                                                                                    | ng Date 07/12/2024    |             |              |             |        |           |     |
|        | -uel Products<br>Show Only | 5        | Endir                                                                                                    | ng Date 07/12/2024    |             |              |             |        |           |     |
| L F    | Product Type               | s 065    | ~                                                                                                    | -                     |             |              |             |        |           |     |
|        | Show Only<br>Schedule Tvr  | A        | < customer                                                                                                  | >                     |             |              |             |        |           |     |
|        |                            |          | <product< td=""><td>⊳</td><td>Expo</td><td>ort To Excel</td><td></td><td></td><td></td><td></td></product<> | ⊳                     | Expo        | ort To Excel |             |        |           |     |
| Loca   | tion All                   |          | ~                                                                                                    | Apply                 |             | Print        | Sa          | ive    | Don       | e   |

- 2. Select a liability period or date range of Invoices to review. Optionally filter by Product or Customer and choose **Apply**.
- 3. Review the sales to make sure the correct taxes paid, *Schedule*, *Origin*, or *Destination City* were selected.
- 4. Optionally set the *Carrier* or *Net/Gross Gallons* if there are any Invoices that will appear on an out-of-state Schedule.
- 5. If any items are incorrect, the information can be edited here. Upon making any changes, selectSave.
- 6. When finished with this screen, choose **Done**.